# User Guide **bwa™ app by Balboa**

BALB

For the iOS 9+

Control your tub from your smart device

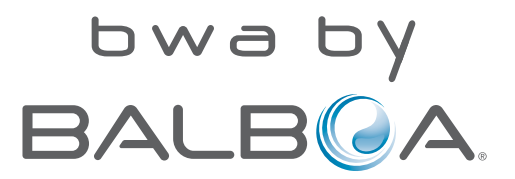

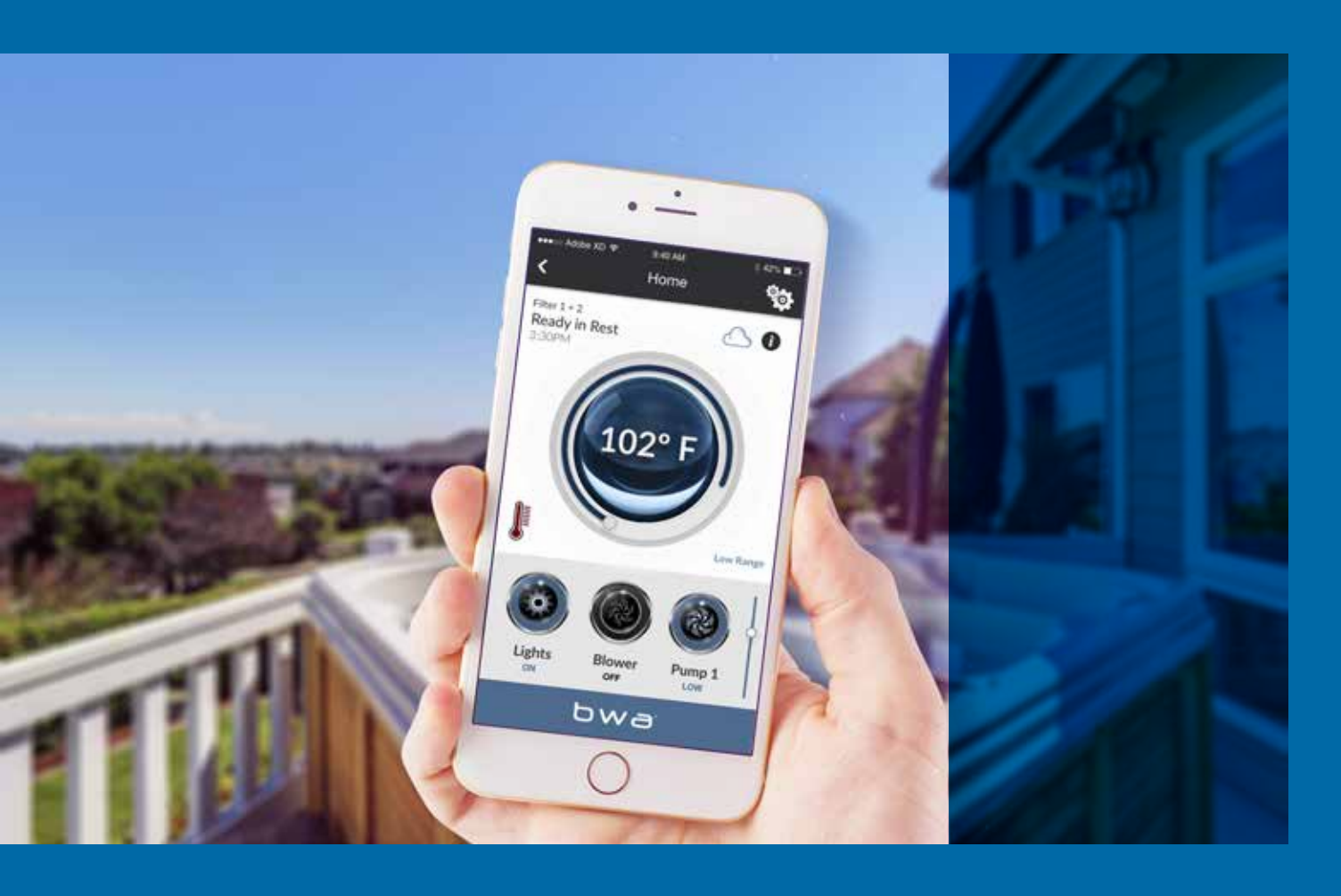

### Contents

### About bwa™

bwa<sup>™</sup> is an app for your smart device

### Using the bwa™ app

Controlling your hot tub via your smartdevice

### Main bwa<sup>™</sup> screen

How the main bwa<sup>™</sup> screen operates

### Modes 08 A review of the more common messages

09

11

12

Wi-Fi

Controls Screen

03

05

### Settings Screen

Understanding how to set the temperature, time of day, filter cycle, etc.

### **06** Filter Cycle

How to set the Filter times on your tub

Time of Day 14 How to set the Time of Day

### 15

Connecting to the Wi-Fi

Information Screen

### 16

# CONTROL YOUR TUB FROM YOUR SMARTPHONE

The Balboa Worldwide App (bwa™), is an app for your smart device (iPhone®). The Balboa Worldwide App (bwa<sup>™</sup>), for iOS 9+ is an app for your smart device (iPhone<sup>®</sup>) that allows you to access your hot tub via a direct connection anywhere in the local proximity of your tub, anywhere in your house that you can connect to your local Wi-Fi network, or anywhere in the World you have an Internet connection to your smart device via 3G, 4G, or Wi-Fi hot spots\*.

With the bwa app, you can ensure that your hot tub will be ready whenever you want to take a dip. Instead of going outside and pressing buttons on the topside panel, the app lets you start the tub and change settings from your smartphone or tablet.

The app provides full interface control so you can set the temperature, turn pumps on and off and even set filtration cycles. You can access your tub from the comfort of inside your home, your office before you leave work, or on your way back from your get-a-way holiday. You can set your own personal settings, so your tub is set to how you like when you arrive.

\* Check with your carrier for Internet charges as the bwa app transmits data to & from a server and depending on your data plan, you may experience additional monthly data charges.

## Using the **b**wa<sup>™</sup> app

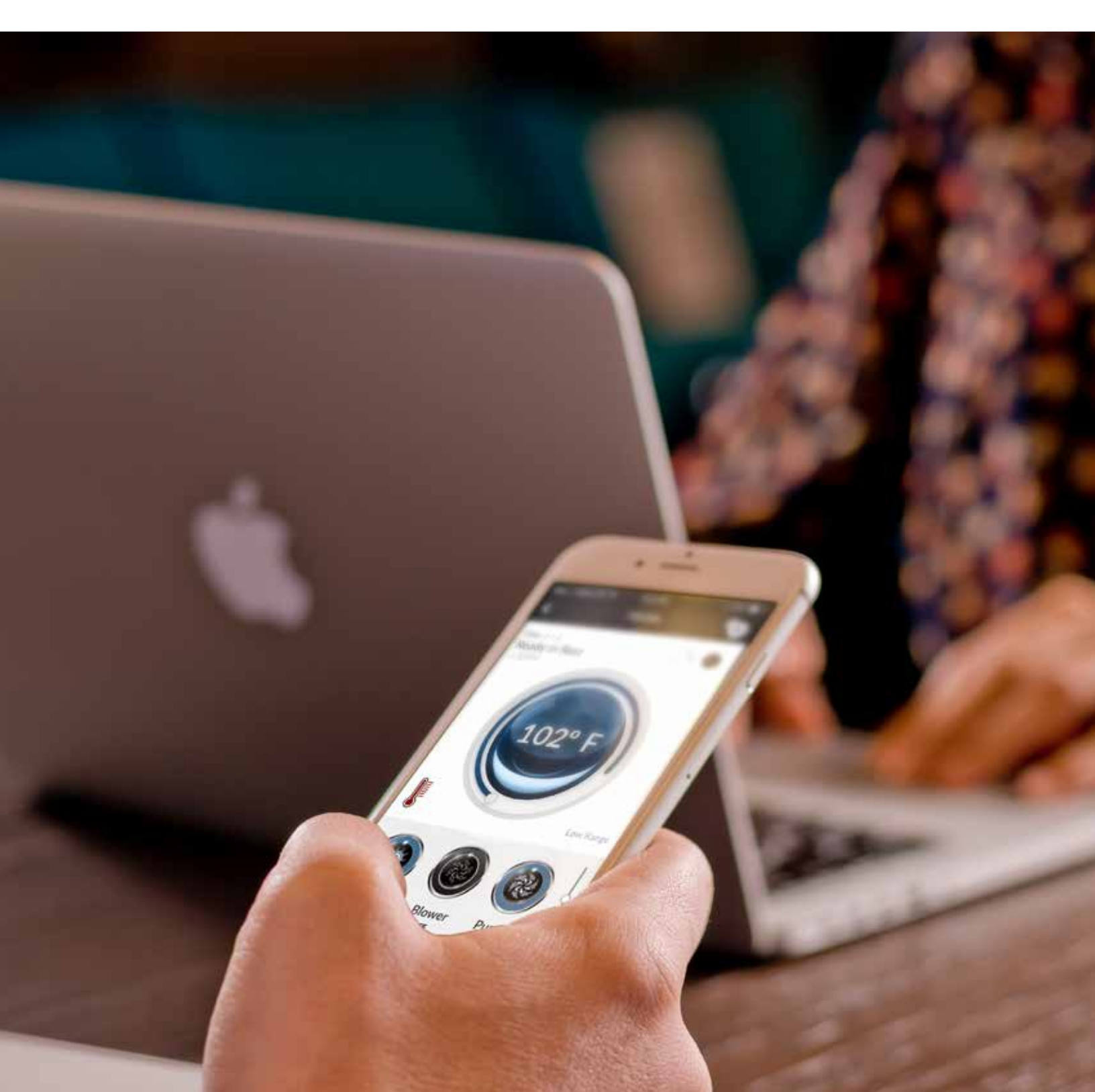

### USING THE BWA™ APP

Now that you've downloaded the bwa app from the iTunes<sup>®</sup> app store and are connected to your tub, you are ready to start using the app to control it.

Using the bwa app is just like standing next to your tub and pressing the buttons on the topside panel. That's exactly what you will be doing with the bwa app.

Turn your pumps on and set the water temperature, all from the convenience of your smart device so every-thing is just like you want it when you are ready to relax and enjoy your tub.

#### Step 1: Start the bwa<sup>™</sup> app

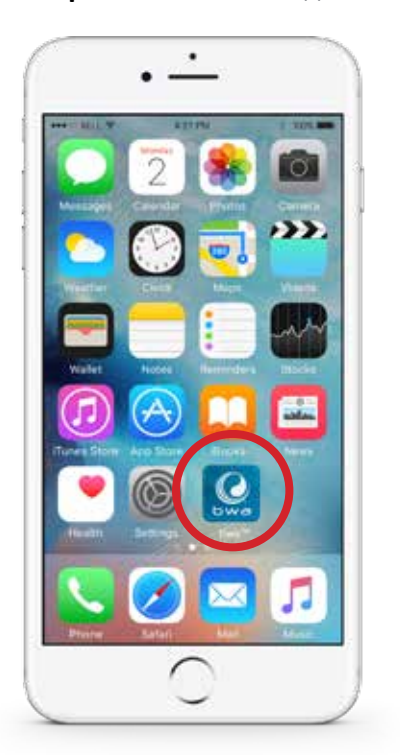

**Note:** (In this example we are using an iPhone<sup>®</sup> device).

#### Step 2: Connect to the Hot Tub

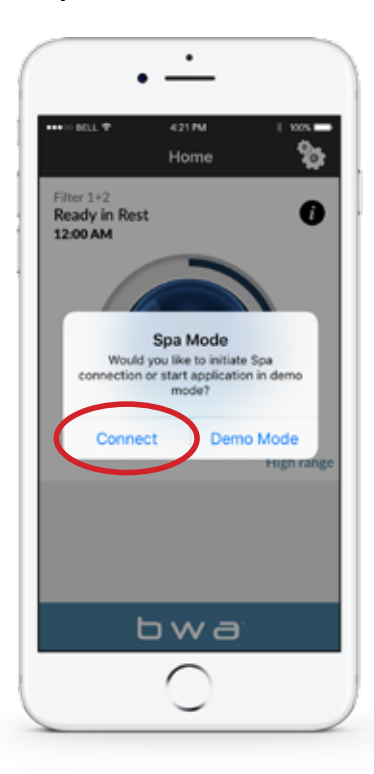

### Step 3: Wait until you are connected

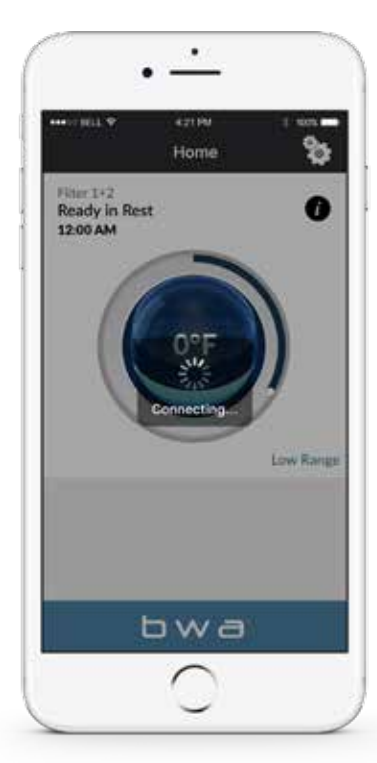

(Connection times may vary depending on how you are accessing the tub - i.e. via your home network or through the Internet Cloud).

## The main bwa™ app screen

You are now connected to your hot tub and can control all the hot tub functions via the bwa app. See the following pages for more details.

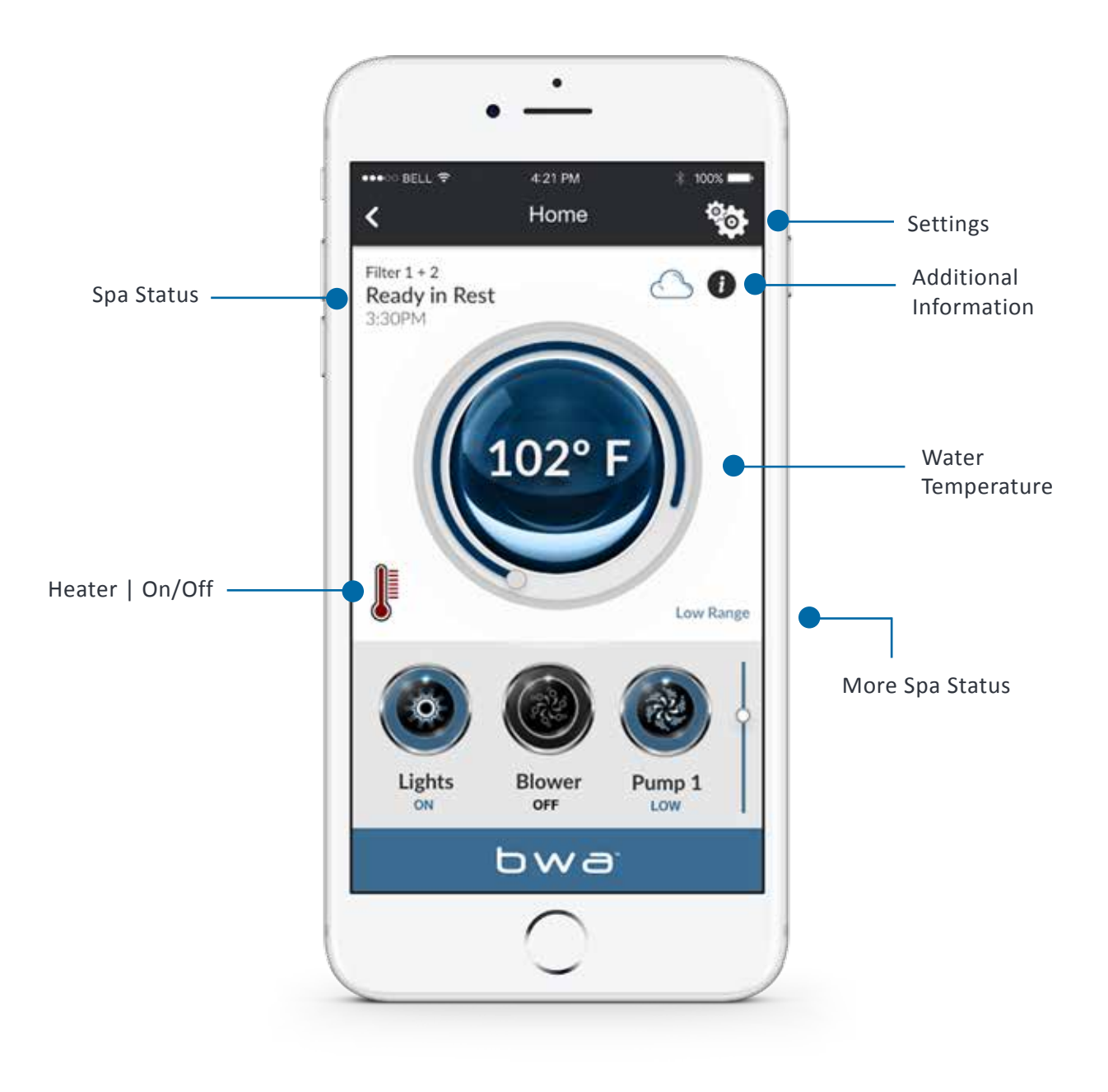

7

## The main bwa™ app screen

### Water Temperature

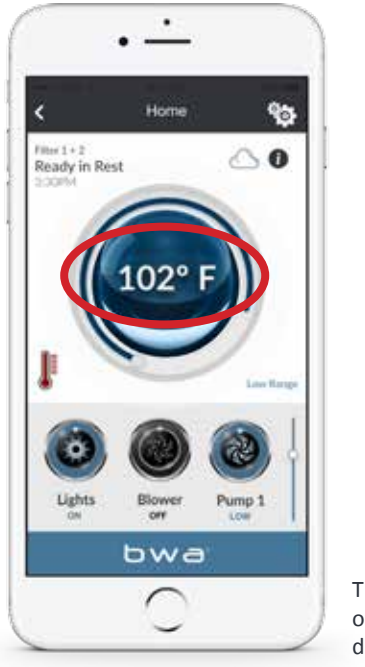

## The temperature of the water is displayed.

### Temperature: Can be displayed in °F or °C

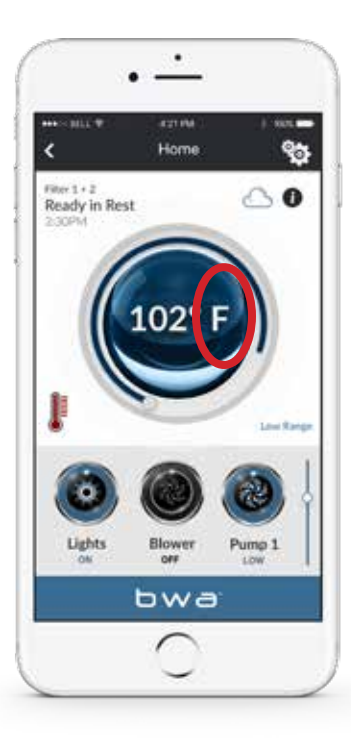

You can change the default to F<sup>o</sup> or C<sup>o</sup> on the settings screen.

### --- Display

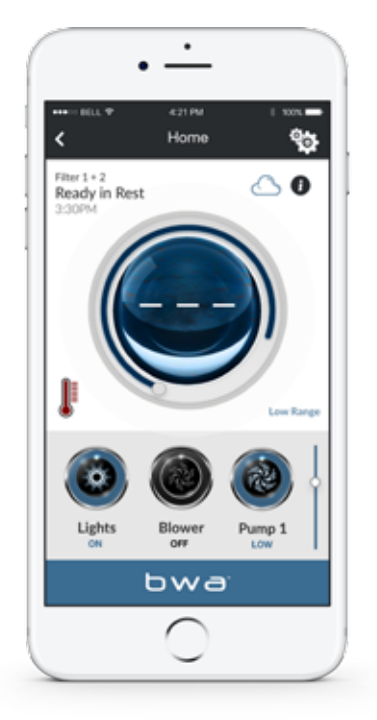

Occassionally you may see a – – – displayed.

This is normal if the pumps have not been run for awhile – the water temperature is unknown.

### Turn on any pump...

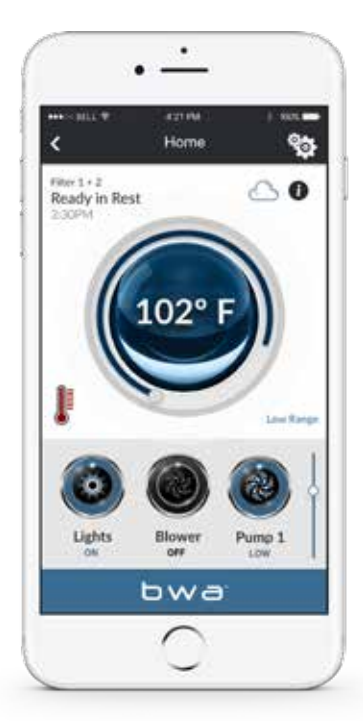

...and let it run. The system will display the temperature in about 1 minute.

## Modes

**Ready** – The tub will circulate water periodically to maintain a constant water temperature and the heater runs as needed.

**Rest** – The heater runs only during filter cycles.

**Ready in Rest** – If the tub is in Rest and the Pump 1 button is pressed, it is assumed that the tub is being used and it will run the heater to the set temperature.

**High Range** – Tub is set in high range and the temperature can be set between 80°F and 104°F.

**Low Range** – Temperature can be set between 50°F and 80°F. (Used to save energy or for swim temperatures in a Swim Spa.)

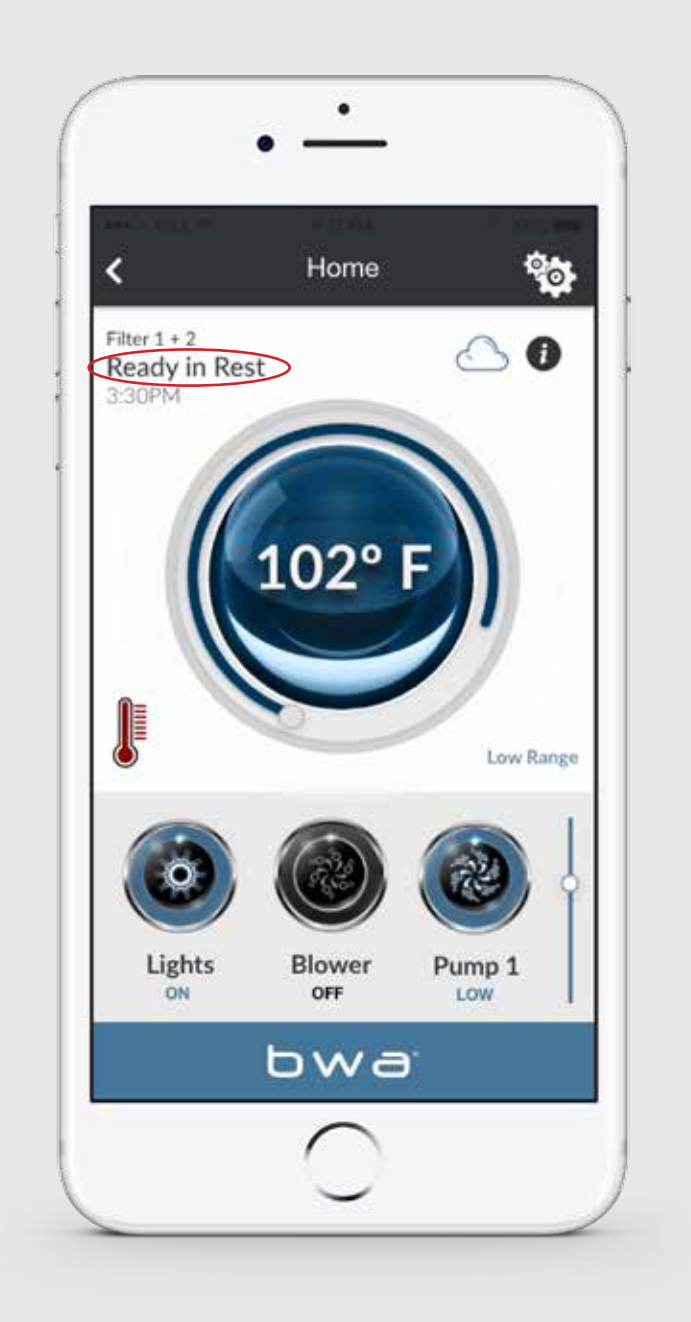

### The Controls Menu

### **Wi-Fi Connection Indicator**

When you are at home using your local Wi-Fi connected to the tub or a direct connection, your screen will look like this.

### You can control the devices in your spa

...by pressing the buttons of the equipment you want to control. Depending on your connection (local or cloud) and coverage/data speeds, the response time for acknowledging a device press may vary. You will know the app is waiting by the small spinning dots.

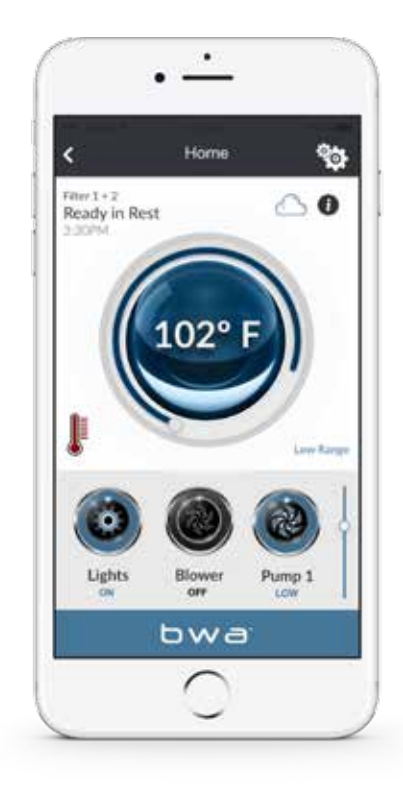

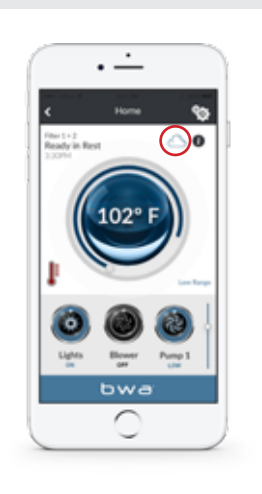

If you are using a Wi-Fi hotspot or cellular data (3G/4G) network to connect to your tub <u>via the</u> <u>Internet</u> you will see a Cloud icon letting you know you are connected remotely.

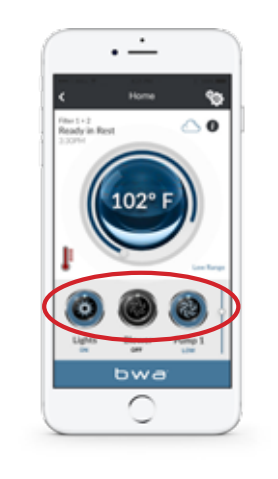

To activate your pumps, lights and other equipment, scroll down to use the buttons.

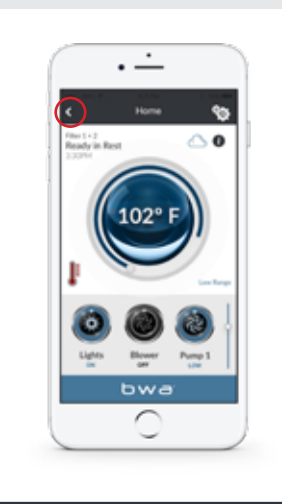

The equipment for your tub will automatically show up on the control screen. You will see a Back button that you will use for navigating between screens.

## The Controls Menu

As you press the buttons, the icons may change colors, change pictures, etc. as an indication of the equipment being on/off, low/high speeds, etc.

### **Controls Menu**

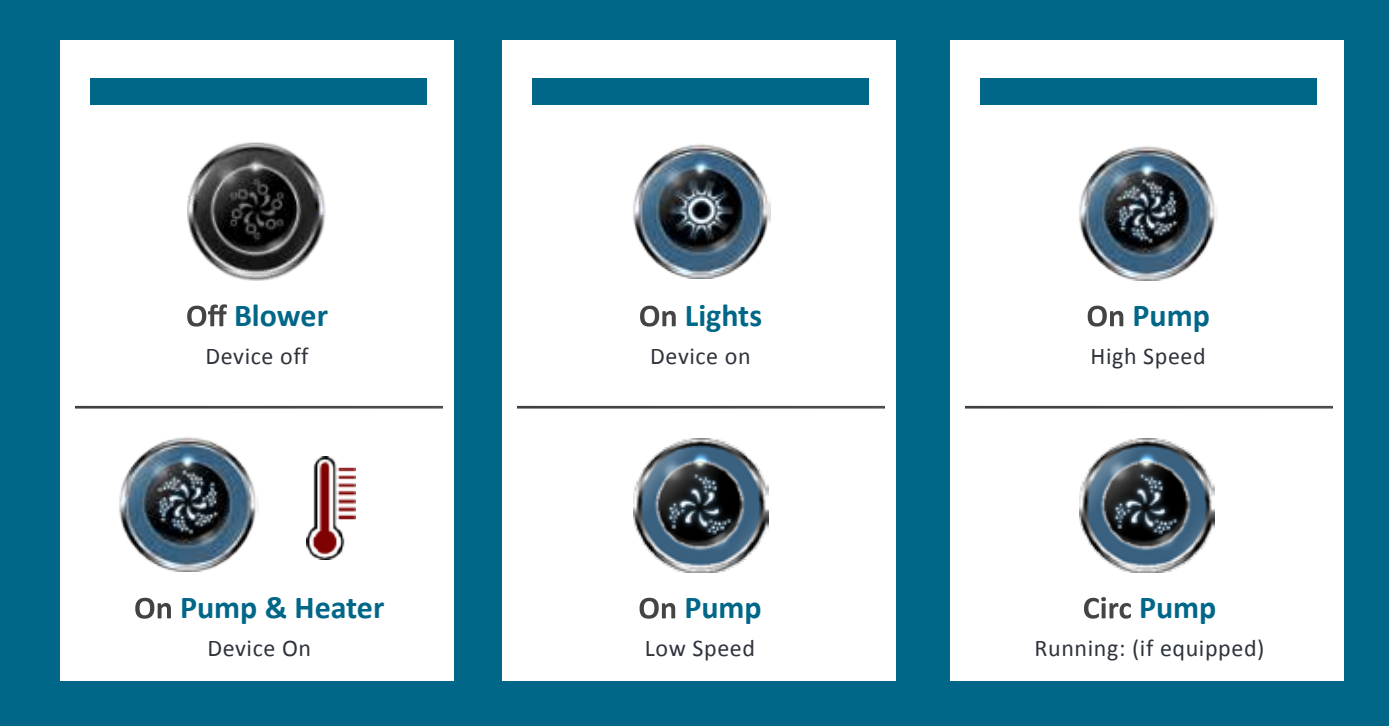

## The Settings Menu

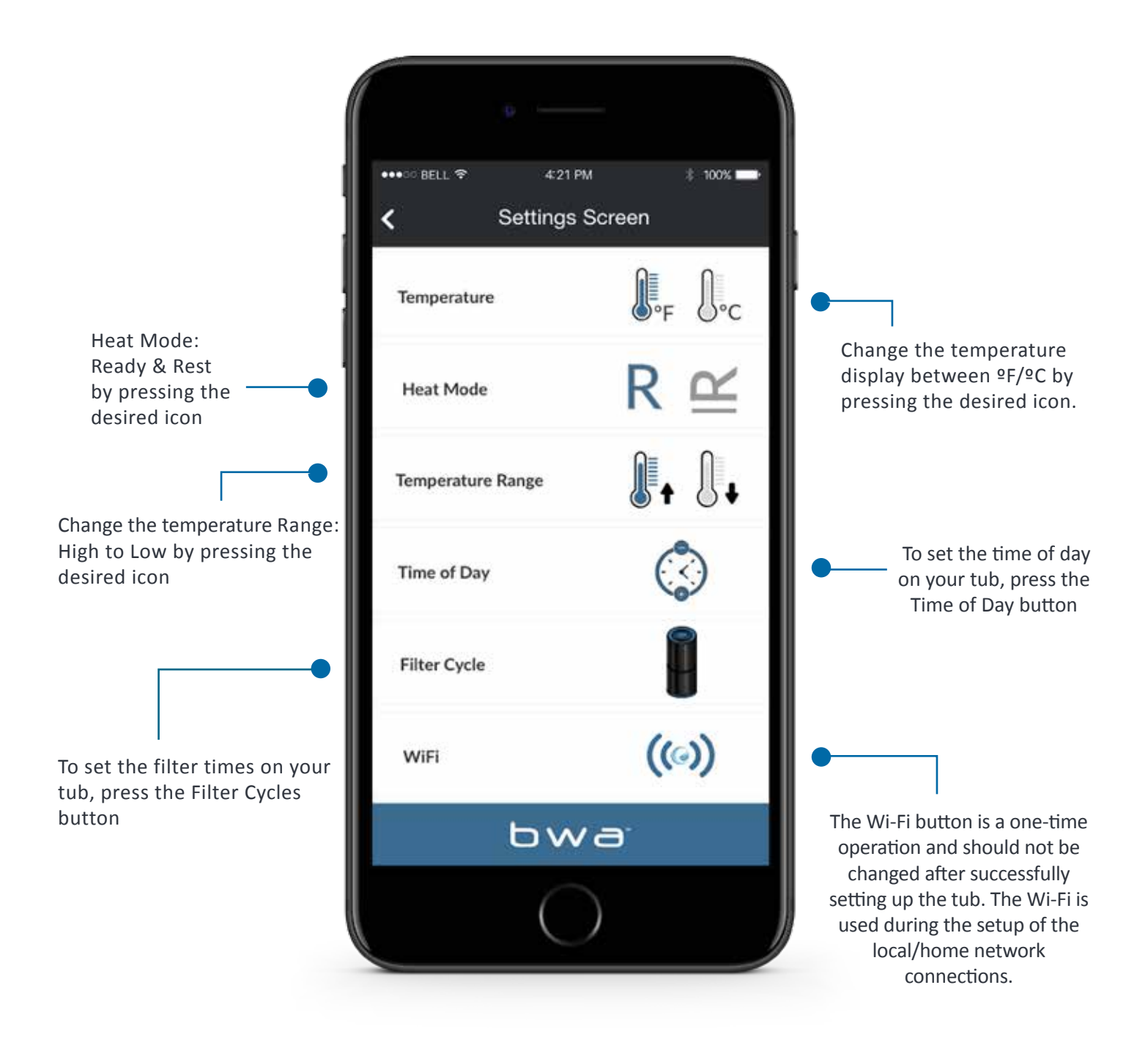

# The Filter Cycle Menu

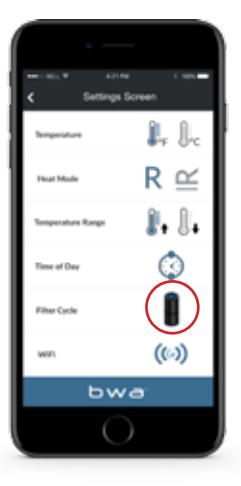

### **FILTER CYCLE**

To set the Filter times on your tub, press the Filter Cycles button

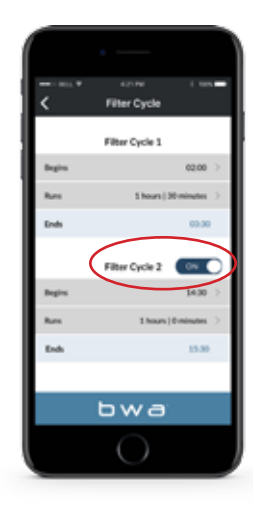

### YOU CAN HAVE 1 OR 2 FILTER CYCLES

Slide the button to turn on/off Filter Cycle 2.

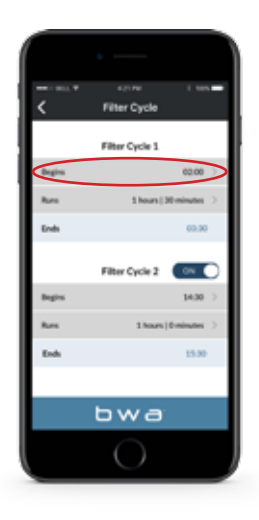

### SET THE START TIME

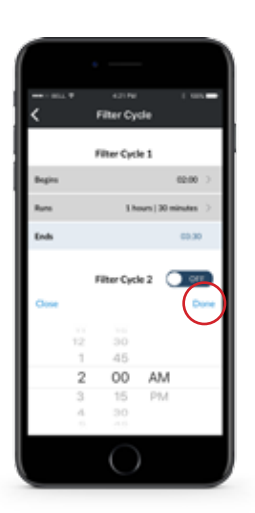

### USE YOUR DEVICE'S TIME WHEEL TO SET THE TIME

Press done when finished.

# The Filter Cycle Menu

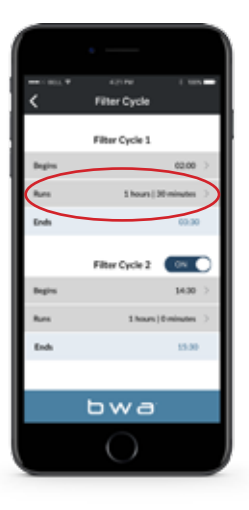

### SET THE DURATION

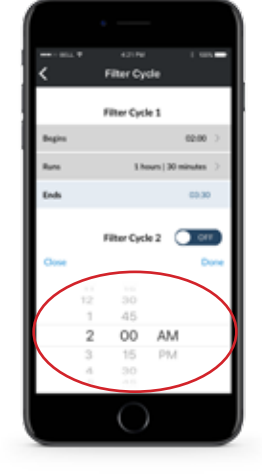

### USE YOUR DEVICE'S TIME WHEEL TO SET THE DURATION

Press done when finished.

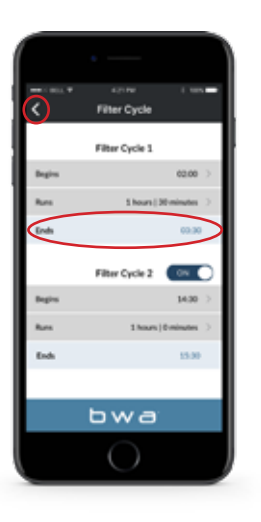

### THE SYSTEM WILL AUTOMATICALLY CALCULATE THE END TIME

This is normal if the pumps have not been run for awhile – the water temperature is unknown Follow the same process if you are setting up Filter Cycle 2. Use the back button to return to the main screen.

## Setting the Time of Day

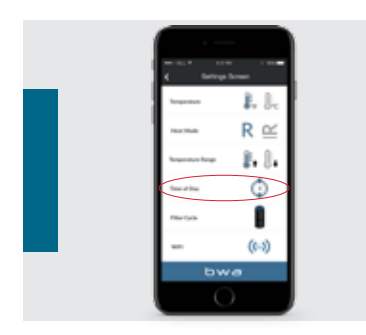

### TIME OF DAY

To set the time of day on your tub, press the Time of Day button.

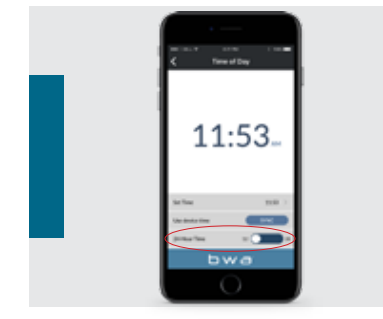

### YOU CAN SET 12 OR 24 HOUR TIME

Slide the button to change your preferred setting.

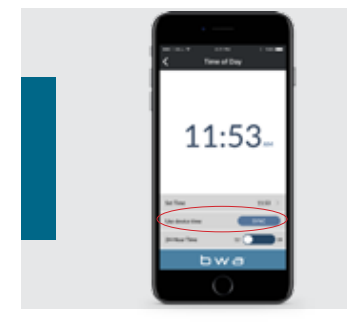

### UPDATE

You can update the tub's time by using your device time or set it manually.

|   | <br>< | <br>Tina di Day |   |  |
|---|-------|-----------------|---|--|
| i | 1     | 1:2             | 9 |  |
|   |       | 29 A            |   |  |
|   | 2 1   |                 | ŭ |  |

### SETTING THE TIME MANUALLY

If you choose to set the time manually, use your device's time wheel. Press done when finished.

## Connecting to the Wi-Fi

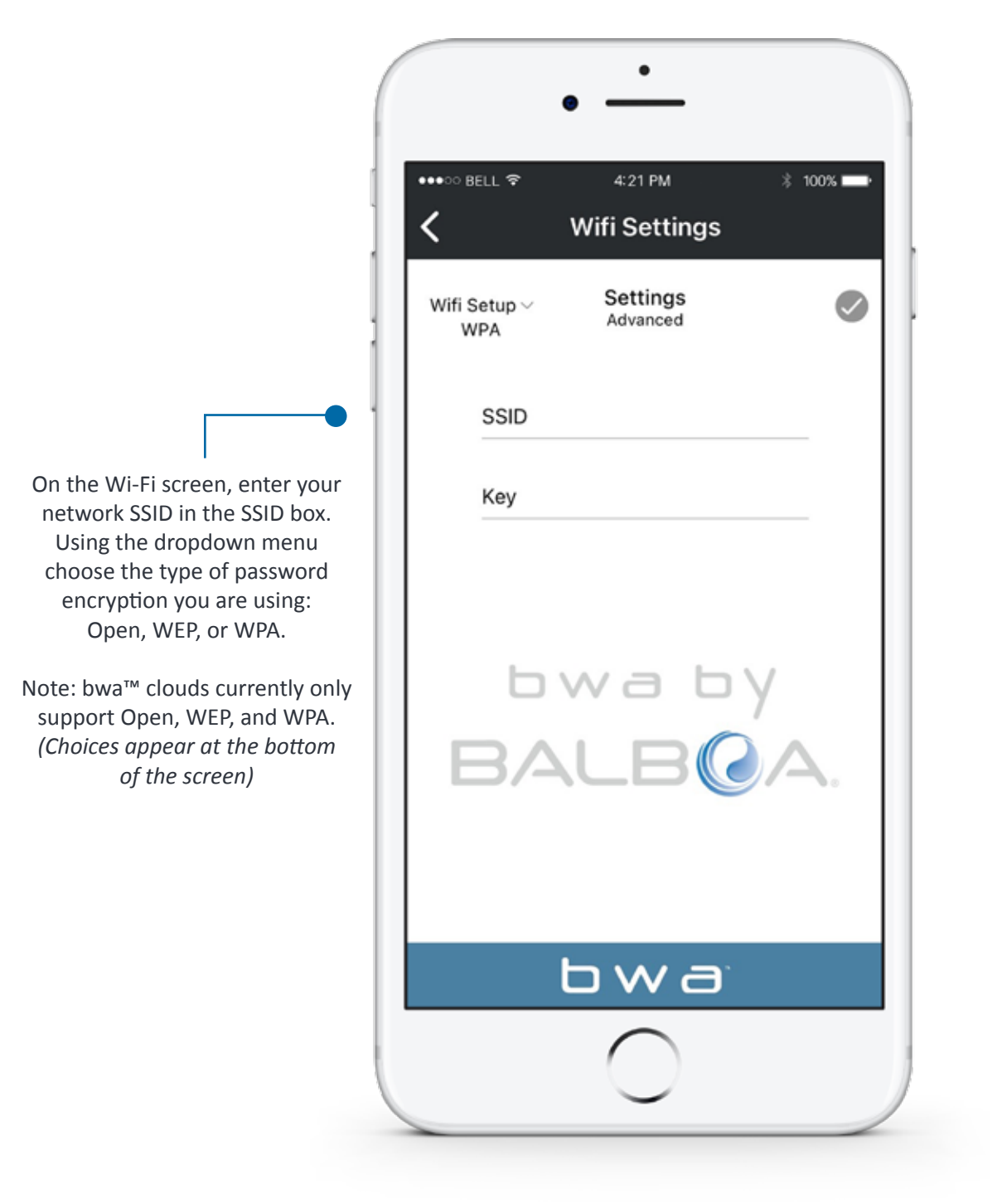

Note: For more information, please see the Wi-Fi setup guide found online: <u>www.balboawater.com/bwa</u>

## The Information Menu

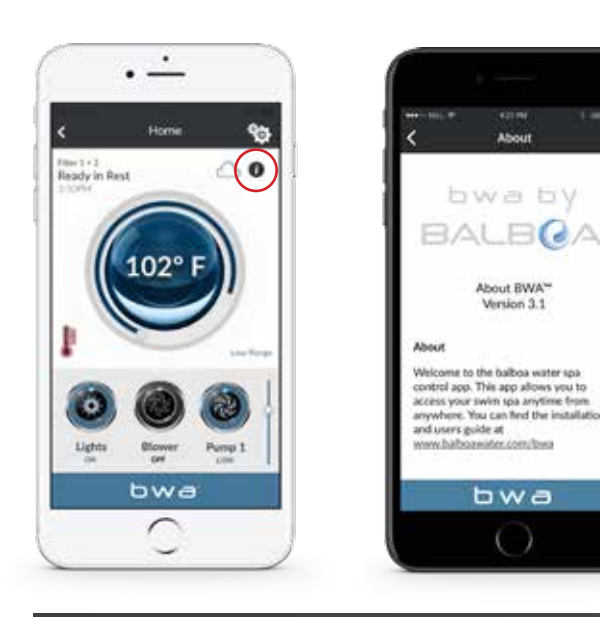

Press the "I" button for additional information about the app, links to this and other online guides, videos, copyright notices and other pertinent details. Press the links to open other web pages in your browser.

### **BWA™ SUPPORT**

#### Compatibility

The iOS<sup>®</sup> app version requires iOS 9.0 or later. Compatible with iPhone, iPad, and iPod touch.

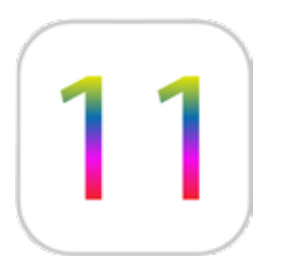

### Trademark | Patent Notices

The iPhone<sup>®</sup>, iOS<sup>®</sup>, iPod<sup>®</sup> and iPad<sup>®</sup> are a registered trademark of Apple Inc. The iPhone<sup>®</sup>, iOS<sup>®</sup>, iPod<sup>®</sup> touch and iPad<sup>®</sup> are a trademark of Apple Inc., registered in the U.S. and other countries.

bwa™, BALBOA WATER GROUP and the stylized logo are registered trademarks or applications applied for in the US Patent & Trademark Office. All rights reserved. All other product or service names are the property of their respective owners.

Products are covered under one of more of the following US Patents: 5332944, 5361215, 5550753, 5559720, 5,883,459, 6282370, 6590188, 7030343, 7, 417, 834 B2 & Canadian Pt 2342614 plus others. Other patents both foreign and domestic applied for and pending.

### INTELLECTUAL PROPERTY ADVISEMENT

All Intellectual property, as defined below, owned by or which is otherwise the property of Balboa Water Group or its respective suppliers relating to the Balboa Water Group BP Spa Control Systems, including but not limited to, accessories, parts, or software relating to the "System", is proprietary to Balboa Water Group and protected under federal laws, state laws, and international treaty provisions. Intellectual Property includes, but is not limited to, inventions (patentable or unpatentable), patents, trade secrets, copyrights, software, computer programs, and related documentation, and other works of authorship. You may not infringe or otherwise violate the rights secured by the Intellectual Property. Moreover, you agree that you will not (and will not attempt to) modify, prepare derivative works of, reverse engineer, decompile, disassemble, or otherwise attempt to create source code from the software. No title to or ownership in the Intellectual Property is transferred to you. All applicable rights of the Intellectual Property shall remain with Balboa Water Group and its suppliers.

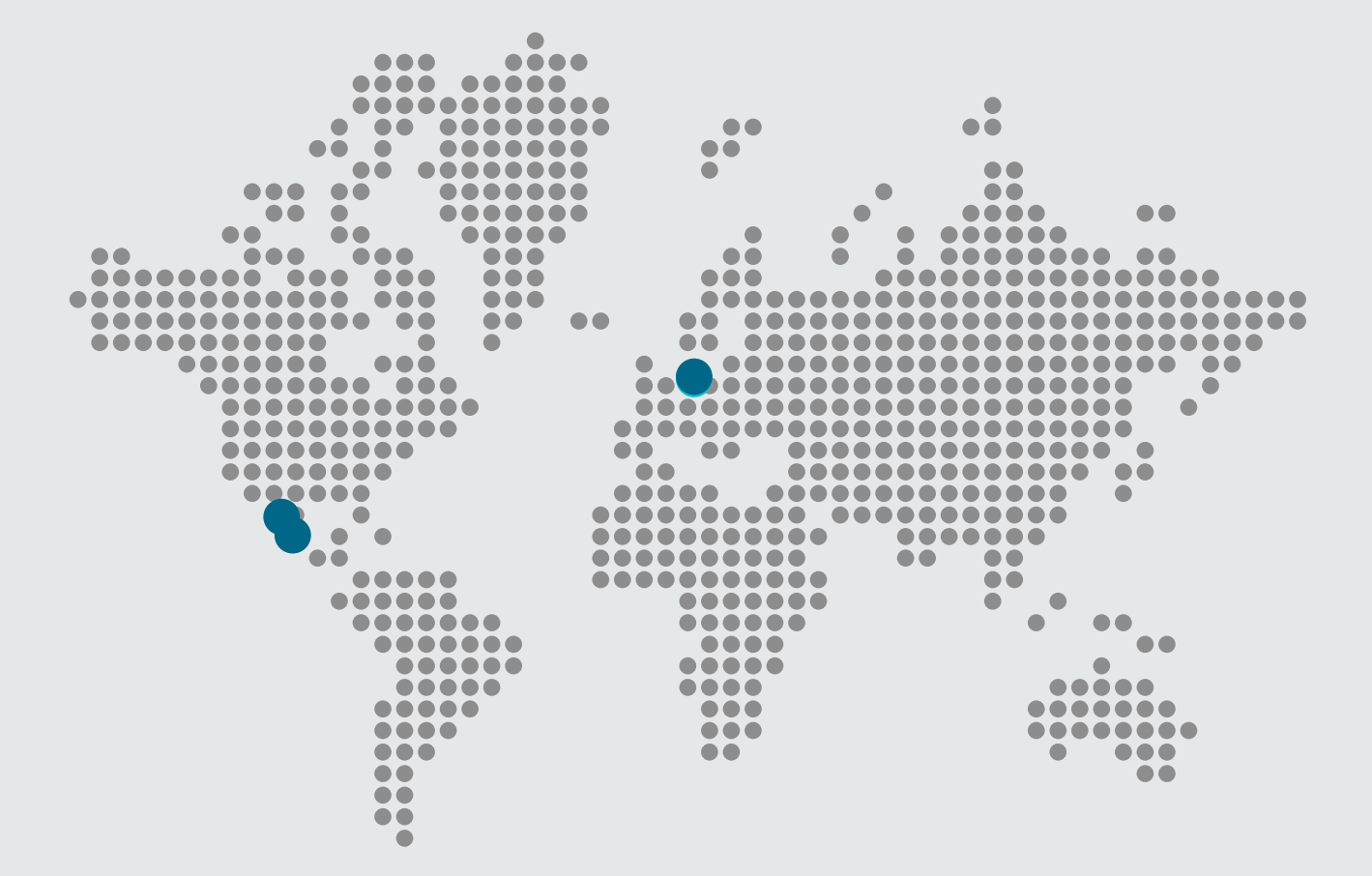

#### bwa™

🔀 Email

info@balboawater.com

### S Phone

**P**: + 714.384.0384 Customer Service is available:

M — T 7:30AM to 7:00PM F — 7:30AM to 5:00PM PT

### Corporate Office

Balboa Water Group 1382 Bell Avenue Tustin, CA 92780

### **MEXICO OPERATIONS**

Balboa Water Group Aguila Azteca 6011 Baja Maq. El Aquila Mexico 22221

### EUROPEAN OPERATIONS

Balboa Water Group Hydroair International ApS Roustvej 50 DK-6800 Varde